# aylook

#### ANALISI VIDEO INTELLIGENT DEEP LEARNING

# Integrazioni centrali aylook

Versione 1.5 30/01/2024

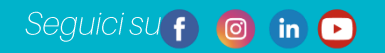

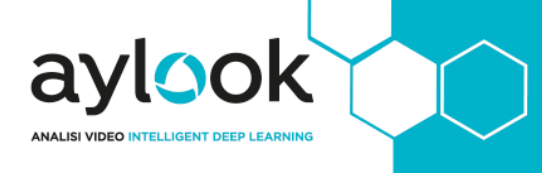

#### INDICE

| Introduzione                    | 3  |
|---------------------------------|----|
| Centrali integrate con aylook   | 3  |
| Centrale AVS                    | 4  |
| Inserimento su aylook           | 4  |
| Centrale Elmo                   | 5  |
| Inserimento su aylook           | 5  |
| Centrale Inim                   | 6  |
| Smartliving                     | 6  |
| Prime                           | 7  |
| Abilitazione Integrazione       | 8  |
| Inserimento su aylook           | 9  |
| Centrale Ksenia                 |    |
| Inserimento su aylook           | 10 |
| Centrale Risco                  |    |
| Risco Prosys+                   | 11 |
| Risco ProSys 16/40/128          | 11 |
| Inserimento su aylook           | 12 |
| Centrale Satel                  |    |
| Inserimento su aylook           | 13 |
| Centrale Tecnoalarm             | 14 |
| Abilitazione Integrazione       | 15 |
| Verifica Abilitazione Tecno Out | 15 |
| Inserimento su aylook           | 16 |
| Centrale UTC                    | 17 |
| Abilitazione integrazione       | 17 |
| Inserimento su aylook           | 22 |

# Introduzione

Aylook può essere dotato di un applicativo software che consente l'integrazione con i modelli più importanti e diffusi di centrali d'allarme dotate di scheda LAN. L'integrazione completa tra telecamere, sensori ed aree sorvegliate permette di supervisionare l'impianto con pochi click: chiunque può interagire con il sistema di sicurezza e capire in pochi secondi lo stato dell'impianto.

#### Centrali integrate con aylook

Su aylook è possibile integrare le seguenti centrali:

- **AVS:** AVS Xtream 6, AVS Xtream 6 B, AVS Xtream 32, AVS Xtream 32 B, AVS Xtream 64, AVS Xtream 64 B e AVS Xtream 640;
- **Elmo**: serie ETR, PREGIO, VILLEGGIO e TITANIA;
- Inim: Inim SmartLiving 5-15, Inim SmartLiving 10-50, Inim SmartLiving 10-100, Inim Prime, Hesa Quaranta Q15, Hesa Quaranta Q50 e Hesa Quaranta Q100;
- Ksenia: Ksenia Lares 16-IP, Ksenia Lares 48-IP, Ksenia Lares 128-IP e Ksenia Lares 4.0;
- **Risco**: Risco Prosys 16, Risco Prosys 40, Risco Prosys 128, Risco Prosys Plus e Risco LightSys (con ethernet modello Dual Socket);
- **Satel**: Satel Integra 64, Satel Integra 64 Plus, Satel Integra 128, Satel Integra 128 Plus, Satel Integra 128 WRL e Satel Integra 256;
- Tecnoalarm: Tecnoalarm TP8-88, Tecnoalarm TP8-88 PLUS, Tecnoalarm TP 20 440 e Tecnoalarm EV10-50;
- UTC: UTC serie Master;

# **Centrale AVS**

| Modello integrato                   | AVS XTREAM 640/64/32/6                                                                                                    |
|-------------------------------------|----------------------------------------------------------------------------------------------------|
| Gestione Sensori                    | Si (Allarme, Memoria Allarme, Manomissione)                                                                                                    |
| Gestione Aree                       | Si (Armata, Disarmata)                                                                                                    |
| Gestione Uscite                     | Si                                                                                                    |
| Cancellazione memoria allarme       | _                                                                                                    |
| Importazione Nomi                   | Non è supportata l'importazione nomi oggetti di centrale.                                                                                                    |
| Utilizzo Multi PIN                  | Non supportato. Usare il PIN inserito in Setup.                                                                                                    |
| Abilitazione Integrazione           | Non prevista.                                                                                                    |
| Modulo da installare sulla centrale | Modulo EWEB PLUS o XWEB                                                                                                    |
| Porta Integrazione Default          | Porta TCP 2101                                                                                                    |
| Configurazione Particolare          |                                                                                                    |
|                                     | Le uscite possono essere gestite solo se impostate come uscite<br>utente;<br>La centrale supporta fino a 4 collegamenti differenti<br>contemporaneamente, per ogni collegamento però deve<br>necessariamente essere utilizzato un PIN diverso.<br>Non essendo supportata la memoria allarme dei settori, la<br>centrale non va mai in allarme. |
| Note                                | E necessario creare delle azioni con le zone interessate.                                                                                                    |

#### Inserimento su aylook

- Nome: nome con il quale verrà visualizzata la centrale;
- Modello: modello della centrale;
- Indirizzo IP: indirizzo IP della centrale;
- **PIN**: codice PIN da usare sul tastierino di aylook per usare la centrale.

| Nuova centrale anti-intrusione   | × |
|----------------------------------|---|
| Nome: Centrale AVS               |   |
| Modello: AVS Xweb                |   |
| Tipo connessione: 💿 IP 🔅 Seriale |   |
| Indirizzo IP:                    |   |
| PIN:                             |   |
| Salva                            |   |

# **Centrale Elmo**

ylook

| Modello integrato                   | Elmo Proxima, ViDomo, Pregio, Titania e ETR                                                                                                    |
|-------------------------------------|----------------------------------------------------------------------------------------------------|
| Gestione Sensori                    | Si (Allarme, Memoria Allarme) <sup>1</sup>                                                                                                    |
| Gestione Settori                    | Si (Armata, Disarmata)                                                                                                    |
| Gestione Uscite                     | Si <sup>2</sup>                                                                                                    |
| Cancellazione memoria allarme       | Non supportata.                                                                                                    |
| Importazione Nomi                   | Supporta importazione nomi oggetti (è necessario avviarla manualmente, sincronizzazione lenta).                                                                                                    |
| Utilizzo Multi PIN                  | Non supportato. Usare il PIN inserito in Setup.                                                                                                    |
| Abilitazione Integrazione           | Non prevista.                                                                                                    |
| Modulo da installare sulla centrale | Non previsto.                                                                                                    |
| Porta Integrazione Default          | 10000 (su ETR 10001)                                                                                                    |
| Configurazione Particolare          | -                                                                                                    |
|                                     | Non essendo supportata la memoria allarme dei settori, la<br>centrale non va mai in allarme.<br>È necessario creare delle azioni con le zone interessate.<br>L'utente deve avere abilitata la Piccola Manutenzione.<br>1. Non è supportata la manomissione delle zone. |
| Note                                | 2. Le uscite devono essere impostate su Controllo Manuale                                                                                                    |

#### Inserimento su aylook

- Nome: nome con il quale verrà visualizzata la centrale;
- Modello: modello della centrale;
- Indirizzo IP: indirizzo IP della centrale;
- Utente: numero dell'utente formato da 3 o 4 cifre;
- **Password**: PIN dell'utente utilizzato;
- **PIN**: codice PIN da usare sul tastierino di aylook per comandare la centrale.

| Nuova centrale anti-intrusione   | × |
|----------------------------------|---|
| Nome: Centrale Elmo              |   |
| Modello: EL.MO ETR 100           |   |
| Tipo connessione: 💿 Ip 💿 Seriale |   |
| Indirizzo IP:                    |   |
| Utente:                          |   |
| Password:                        |   |
| PIN:                             |   |
| Salva                            |   |

# **Centrale Inim**

## Smartliving

aylook

ANALISI VIDEO INTELLIGENT DEEP LEA

| Modello integrato                   | Inim SmartLiving 10-15/10-50/10-100                                                                                                    |
|-------------------------------------|----------------------------------------------------------------------------------------------------|
|                                     | Sì (Allarme, Memoria Allarme, Manomissione)                                                                                                    |
| Gestione Sensori                    | Sono gestite le zone doppie 1                                                                                                    |
| Gestione Aree                       | Sì (Armata, Disarmata, Memoria Allarme) e Inserimento Parziale                                                                                                    |
| Gestione Scenari                    | Non supportata                                                                                                    |
| Gestione Uscite                     | Sì 2                                                                                                    |
| Cancellazione memoria allarme       | Sì                                                                                                    |
| Importazione Nomi                   | Non supportata                                                                                                    |
| Utilizzo Multi PIN                  | Sì, con tutti i PIN utente                                                                                                    |
| Abilitazione Integrazione           | Non prevista                                                                                                    |
| Modulo da installare sulla centrale | Scheda di rete INIM LAN SI                                                                                                    |
| Porta Integrazione Default          | 5004                                                                                                    |
| Configurazione Particolare          | -                                                                                                    |
| Note                                | Supporta solo la configurazione dei terminali standard<br>Non sono gestite le zone sismiche<br>Non sono gestiti terminali delle tastiere<br>Non sono gestiti i terminali virtuali<br>Non sono supportati i terminali impostati come Ingresso-Uscita<br>1. Le zone doppie seguono la stessa numerazione delle<br>zone normali incrementate di 100 nel setup di aylook<br>2. l'utente deve avere il permesso per pilotarle mettendo<br>la spunta sulle uscite da Utenti, Codici, Abilitazione<br>Uscite<br>La numerazione delle zone-uscite segue il numero dei<br>terminali quindi se il terminale 4 è impostato come zona<br>allora deve essere tolta la spunta dall'uscita 4 dal setup<br>avlook |

#### Prime

aylook

ANALISI VIDEO INTELLIGENT DEEP LEAF

| Modello integrato                   | Inim Prime                                              |
|-------------------------------------|---------------------------------------------------------|
|                                     | Sì (Allarme, Memoria Allarme, Manomissione)             |
| Gestione Sensori                    | Gestite le zone doppie ed i terminali virtuali          |
| Gestione Aree                       | Sì (Armata, Disarmata, Memoria Allarme)                 |
| Gestione Scenari                    | Non supportata                                          |
| Gestione Uscite                     | Sì                                                      |
| Cancellazione memoria allarme       | Sì                                                      |
| Importazione Nomi                   | Sì                                                      |
| Utilizzo Multi PIN                  | Non supportato. Usare il PIN inserito in Setup          |
| Abilitazione Integrazione           | Abilitare la chiave API nel Setup Prime LAN             |
| Modulo da installare sulla centrale | Scheda di rete INIM PRIME LAN                           |
| Porta Integrazione Default          | 80                                                      |
| Configurazione Particolare          | -                                                       |
| Note                                | Supporta solo la configurazione dei terminali standard. |

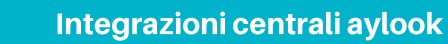

#### Abilitazione Integrazione

OOK

Per integrare la Inim Prime è obbligatorio avere installata la scheda aggiuntiva Prime LAN.

Una volta installato il modulo dovete Abilitare le API HTTPS mettendo la spunta sulla casella **"Abilita API http" (1)**. Successivamente occorre premere il pulsante **"Genera" (2)** per creare la chiave API e selezionare il **"Codice" (3)** al quale associare questa chiave API.

Togliere la spunta da "Permetti solo connessioni via HTTPS" e "Non permettere il disarmo".

Per salvare la configurazione dovete scrivere la programmazione della scheda con il pulsante **"Scrivi" (4)** e poi successivamente scrivere anche la programmazione completa della centrale con il pulsante **"Scrivi" (6)**:

|                                      | M Prime/STUDIO                                                                                                    |
|--------------------------------------|----------------------------------------------------------------------------------------------------|
| Lettori di<br>prossimità (1)         | 5 me4 d e-mail Configurazione parametri e-mail Mappe grafiche Gestione Telecamere ONVIF Programmazione KNX Parametri e-mail Oggetto                                                                                                    |
| Moduli<br>domatici (0)<br>R<br>Nexus | Mittente (nome@dominio.it)         Mail Server         Account         (seleziona)         Preconfigura         Metodo SSL         NO AUTHENTICATION         Nome utente         Password                                                                                           |
| Zone                                 | Gestione della chiave per le API       2         Abilita API HTTP/HTTPS       1         Chiave per le API       b08e5297-5f65-488a-9c9f-c42944c8ebac         Codice       3         AYLOOK         Permetti solo connessioni via HTTPS (da 3.10 Primelan)        Abilitazione HTTPS |
| Scenari delle<br>uscite              | Abilita HTTPS (da 3.10 di PrimeLan)                                                                                                    |

NOTA BENE: Se scrivete solo la programmazione della centrale e non della scheda, non salverà i dati.

Per verificare se i dati sono stati correttamente salvati potete leggere la programmazione della scheda con il pulsante di lettura **"Leggi" (5)**.

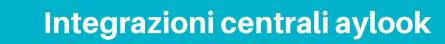

#### Inserimento su aylook

ook

Per inserire la centrale Inim SmartLiving su aylook occorre compilare i seguenti campi di inserimento:

- Nome: nome con il quale verrà visualizzata la centrale;
- Modello: modello della centrale;
- Indirizzo IP: indirizzo IP della centrale.

| Nuova centrale anti-intrusione   | × |
|----------------------------------|---|
| Nome: Centrale Inim SmartLiving  |   |
| Tipo connessione: 💿 IP 🗼 Seriale |   |
| Indirizzo IP:                    |   |
| Salva                            |   |

Per inserire la centrale Inim Prime occorre compilare i seguenti campi di inserimento:

- Nome: nome con il quale verrà visualizzata la centrale;
- Modello: modello della centrale;
- Indirizzo IP: indirizzo IP della centrale;
- Utente: numero dell'utente formato da 4 cifre;
- Password: password di installatore (di default è "pass");
- **PIN**: PIN dell'utente amministratore a bordo centrale;
- **API Key**: chiave API da generare a bordo centrale.

|                   | Nuova centrale anti-intrusione |
|-------------------|--------------------------------|
| Nome:             | Centrale Inim Prime            |
| Modello:          | Inim Prime 😒                   |
| Tipo connessione: | 🗿 IP 🛛 🍈 Seriale               |
| Indirizzo IP:     |                                |
| Utente:           |                                |
| Password:         |                                |
| PIN:              |                                |
| API Key:          |                                |
|                   | Salva                          |

Sulla Inim Prime è possibile creare delle zone virtuali che possono essere pilotate da uscite virtuali attraverso le azioni di Aylook. In questo modo è possibile mandare la centrale/area in allarme quando scatta l'analisi video.

# **Centrale Ksenia**

ylook

| Modello integrato                   | Ksenia Lares 16-IP/ 48-IP/ 128-IP e Lares 4.0                                                                                                    |
|-------------------------------------|----------------------------------------------------------------------------------------------------|
| Gestione Sensori                    | Si (Allarme, Memoria Allarme, Manomissione) e zone virtuali1                                                                                                    |
| Gestione Aree                       | Si (Armata, Disarmata, Memoria Allarme)                                                                                                    |
| Gestione Uscite                     | Si, comprese uscite virtuali (timer software) <sub>2</sub>                                                                                                    |
| Cancellazione memoria allarme       | Si (solo completa da centrale)                                                                                                    |
| Importazione Nomi                   | Si                                                                                                    |
| Utilizzo Multi PIN                  | Supportato                                                                                                    |
| Abilitazione Integrazione           | Non prevista.                                                                                                    |
| Modulo da installare sulla centrale | Non previsto.                                                                                                    |
| Porta Integrazione Default          | TCP 80 (solo per Lares 4.0)                                                                                                    |
| Configurazione Particolare          | -                                                                                                    |
| Note                                | <ol> <li>Il numero di zone supportate si ottiene sommando tutte<br/>le zone configurabili in centrale (zone fisiche e zone<br/>virtuali), il numero massimo di zone è 16, 40, 96, 140,<br/>644 a seconda del modello utilizzato.</li> <li>Il numero di uscite supportate si ottiene sommando<br/>tutte le uscite configurabili in centrale (uscite fisiche ed<br/>uscite virtuali), il numero massimo di uscite è 16, 18, 40,<br/>140 e 644 a seconda del modello utilizzato.</li> </ol> |

#### Inserimento su aylook

- Nome: nome con il quale verrà visualizzata la centrale;
- Modello: modello della centrale;
- Indirizzo IP: indirizzo IP della centrale;
- Utente: numero dell'utente formato da 4 cifre (non richiesto dalla Lares 4.0);
- **Password**: password dell'utente (non richiesto dalla Lares 4.0);
- **PIN**: PIN inserito nel Setup della centrale.

| Nuova centrale anti-intrusione     | × |
|------------------------------------|---|
| Nome: Centrale Ksenia              |   |
| Modello: KSENIA Lares 🤝            |   |
| Tipo connessione: 💿 Ip 🛛 🛑 Seriale |   |
| Indirizzo IP:                      |   |
| Utente:                            |   |
| Password:                          |   |
| PIN:                               |   |
| Salva                              |   |

# **Centrale Risco**

#### Risco Prosys+

| Modello integrato                   | Risco ProSys+, LightSys e LightSys+                              |  |
|-------------------------------------|------------------------------------------------------------------|--|
| Gestione Sensori                    | Si (Allarme, Memoria Allarme, Manomissione)                      |  |
| Gestione Aree                       | Si (Armata, Disarmata, Memoria Allarme)                          |  |
| Gestione Uscite                     | Si (Configurate come Codice Utente)                              |  |
| Cancellazione memoria allarme       | Non supportata.                                                  |  |
| Importazione Nomi                   | Non supportata.                                                  |  |
| Utilizzo Multi PIN                  | Non supportato. Usare il PIN inserito in Setup.                  |  |
| Abilitazione Integrazione           | Non prevista.                                                    |  |
| Modulo da installare sulla centrale | Scheda di rete IP Dual Socket (per continuare a usare il cloud). |  |
| Porta Integrazione Default          | TCP 1000                                                         |  |
|                                     | Supporta solo la seguente configurazione di sicurezza di base    |  |
|                                     | Software di Configurazione > Aylook > ProSYS Plus []             |  |
|                                     | Codici di sicurezza                                              |  |
|                                     | Codice Accesso: 5678                                             |  |
|                                     | Codice ID Remoto: 0001                                           |  |
|                                     | Blocco MS: 000000                                                |  |
| Configurazione Particolare          |                                                                  |  |
| Note                                | Non si possono escludere le zone a centrale armata               |  |

### Risco ProSys 16/40/128

| Modello integrato                   | Risco ProSys 16/40/128                                          |
|-------------------------------------|-----------------------------------------------------------------|
| Gestione Sensori                    | Si (Allarme, Memoria Allarme, Manomissione)                     |
| Gestione Aree                       | Si (Armata, Disarmata, Memoria Allarme)                         |
| Gestione Uscite                     | Si                                                              |
| Cancellazione memoria allarme       | Non supportata.                                                 |
| Importazione Nomi                   | Non supportata.                                                 |
| Utilizzo Multi PIN                  | Non supportato. Usare il PIN inserito in Setup.                 |
| Abilitazione Integrazione           | Non prevista.                                                   |
| Modulo da installare sulla centrale | Scheda di rete IP Dual Socket (per continuare a usare il cloud) |
| Porta Integrazione Default          | 1000                                                            |
| Configurazione Particolare          | -                                                               |
| Note                                | -                                                               |

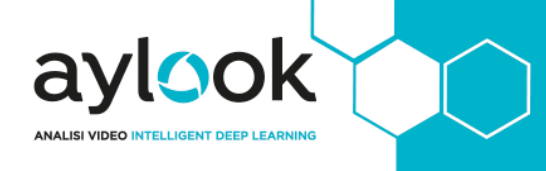

#### Inserimento su aylook

- Nome: nome con il quale verrà visualizzata la centrale;
- Modello: modello della centrale;
- Indirizzo IP: indirizzo IP della centrale;
- **PIN**: codice PIN da usare sul tastierino di aylook per usare la centrale.

| Nuova centrale anti-intrusione     |  |  |
|------------------------------------|--|--|
| Nome: Centrale Risco               |  |  |
| Modello: Risco Prosys+             |  |  |
| Tipo connessione: 💿 IP 🛛 🛑 Seriale |  |  |
| Indirizzo IP:                      |  |  |
| PIN:                               |  |  |
| Salva                              |  |  |

# **Centrale Satel**

ylook

LISI VIDEO INTELLIGENT DEE

a

| Modello integrato                   | Satel Integra 64, 64+, 128, 128+, 128 WRL e 256 Plus                                                                                                    |  |
|-------------------------------------|----------------------------------------------------------------------------------------------------|--|
| Gestione Sensori                    | Si (Allarme, Memoria Allarme, Manomissione)                                                                                                    |  |
|                                     | Si (Armata, Disarmata, Memoria Allarme)                                                                                                    |  |
| Gestione Aree                       | Supportato l'inserimento di tipo 1, 2 e 3 1                                                                                                    |  |
| Gestione Uscite                     | Si (Monostabili e Bistabili)                                                                                                    |  |
| Cancellazione memoria allarme       | Si                                                                                                    |  |
| Importazione Nomi                   | Si (è necessario avviarla manualmente, sincronizzazione lenta)                                                                                                    |  |
| Utilizzo Multi PIN                  | Funziona con tutti i PIN di centrale                                                                                                    |  |
| Abilitazione Integrazione           | Integrazione Integrazione criptata Porta: 7094                                                                                                    |  |
| Modulo da installare sulla centrale | ETHM-1                                                                                                    |  |
| Porta Integrazione Default          | 7094                                                                                                    |  |
| Configurazione Particolare          | Integrazione criptata deve essere disabilitata                                                                                                    |  |
|                                     | Il PIN errato non viene segnalato (verrà quindi visualizzata<br>sempre la spunta verde)<br>1. L'inserimento totale è di tipo 1, quindi con esclusione delle<br>zone. Tipo 2 con esclusione delle zone interne e Tipo 3 con |  |
| Note                                | esclusione delle zone interne senza ritardo                                                                                                    |  |

#### Inserimento su aylook

- Nome: nome con il quale verrà visualizzata la centrale;
- Modello: modello della centrale;
- Indirizzo IP: indirizzo IP della centrale.

| Nuova centrale anti-intrusione     |  |  |
|------------------------------------|--|--|
| Nome: Centrale Satel               |  |  |
| Modello: Satel Integra128Plus 💎    |  |  |
| Tipo connessione: 🧿 Ip 🛛 🛑 Seriale |  |  |
| Indirizzo IP:                      |  |  |
| Salva                              |  |  |

# **Centrale Tecnoalarm**

aylook

ANALISI VIDEO INTELLIGENT DEEP LEA

| Modello integrato                   | Tecnoalarm TP8-88, TP8-88 PLUS, TP20-440, EV10-50 <sup>5</sup>                                                                                                    |
|-------------------------------------|----------------------------------------------------------------------------------------------------|
| Gestione Sensori                    | Sì (Allarme, Memoria Allarme, Manomissione)                                                                                                    |
| Gestione Programmi                  | Sì (Armata, Disarmata, Memoria Allarme)<br>Gestita funzione Arma con Esclusione (con abilitazione Tipo<br>Inserimento/disinserimento con esclusione zone<br>Inserimento/Disinserimento con esclusione zone                                                         |
| Gestione Uscite                     | Sì (solo uscite di tipo Telecomando, 16 su 8-88 e 32 su 440)                                                                                                    |
| Cancellazione memoria allarme       | Supportata da Centrale                                                                                                    |
| Importazione Nomi                   | Solo su modello TP8-88P e TP20-440 con FW 1.9.00 o superiore<br>e Tecno Out 3.5.00 o superiore <sub>3</sub><br>Va premuto il pulsante Sincronizza Nomi                                                                                                    |
| Utilizzo Multi PIN                  | Supportato 4                                                                                                    |
| Abilitazione Integrazione           | Licenza Tecno-Out                                                                                                    |
| Modulo da installare sulla centrale | Modulo di rete ESP-LAN                                                                                                    |
| Porta Integrazione Default          | 10005                                                                                                    |
| Configurazione Particolare          | -                                                                                                    |
|                                     | La funzione "Arma Centrale" arma tutti i programmi.<br>Non si possono escludere le zone a centrale armata.<br>Non è possibile utilizzare il Tecno Out e il Supervisor Tecnoalarm<br>contemporaneamente.<br>1.Dalla versione 8.1.11 solo con ASC e App Aylook 2.1.2 |
| Note                                | 2.Dalla versione 8.1.12 solo con ASC e App Aylook 2.1.2<br>premendo su Centrale                                                                                                    |
|                                     | 3.Dalla versione 8.1.11                                                                                                    |
|                                     | 4.Sulla centrale tutti gli eventi di gestione centrale verranno<br>visualizzati nello Storico Eventi come azioni eseguite tramite il<br>Tecno Out                                                                                                    |
|                                     | 5. Dalla versione 9.0.21                                                                                                    |
|                                     |                                                                                                    |

#### Abilitazione Integrazione

OOK

Richiedere al distributore Tecnoalarm il codice per l'abilitazione del protocollo TECNO\_OUT, tale codice andrà inserito tramite tastierino in centrale (seguire guida ufficiale Tecnoalarm).

Abilitare il protocollo TECNO\_OUT in modalità SERVER porta di default (**10005**) e inserire una **Passphrase** di 16 caratteri (es 1234567890qwerty, utilizzare solo lettere e cifre). Tecno Out è garantita dall'utilizzo di una chiave di criptografia AES 128bit.

Inserendo l'IP di Aylook nella White List, la connessione tramite il protocollo Tecno Out sarà esclusivamente tra questi due device.

Se viene indicata una porta differente la stessa andrà specificata durante l'inserimento della centrale nel formato x.x.x.x:p su Aylook (es 192.168.5.168:10010, in questo caso su centrale è stata specificata la porta 10010 al posto di 10005). L'immagine sotto è uno screenshot della configurazione di una tp888Plus tramite programma Tecnoalarm Centro.

Le operazioni indicate vanno eseguite in prima configurazione. La centrale TecnoAlarm accetta una sola connessione in ingresso su ogni porta del TecnoOut configurata (La Ev10-50 ne accetta due di connessioni).

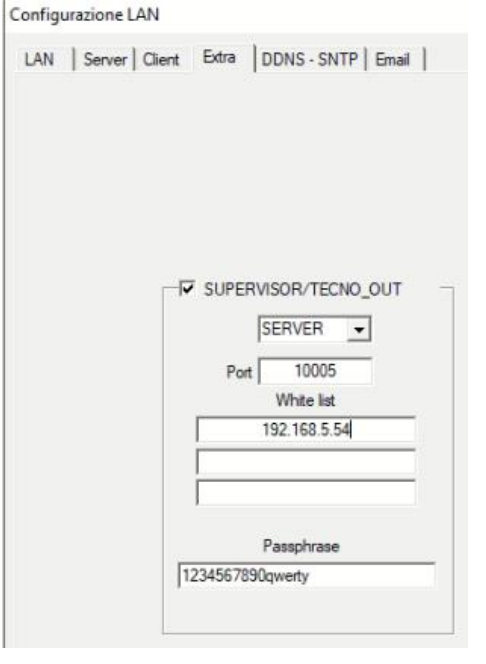

#### Verifica Abilitazione Tecno Out

| Info  | 間 <sup>myTec</sup> TCS |
|-------|------------------------|
| IIIIO |                        |

Da Centro clicca sul tasto "Info", si visualizza la finestra "Informazioni dispositivo".

Attenzione: la finestra viene visualizzata solo se si è collegati alla centrale. La finestra fornisce informazioni relative alla centrale, alle

L'abilitazione TECNO OUT è confermata solo se è presente la spunta su "Protocollo TECNO OUT" sotto il menu "Opzioni":

#### Integrazioni centrali aylook

| Informazioni dispositivo           |                      | ×                  |
|------------------------------------|----------------------|--------------------|
|                                    |                      |                    |
| Tipo dispositivo                   | Tp888E               |                    |
| Versione hardware                  | OF                   |                    |
| Maniana Francisco                  | 0.7.4                |                    |
| versione firmware                  | 0.7.4                |                    |
| Lingua firmware                    | ITALIA               |                    |
| Versione vocabolario               | 2                    |                    |
| Lingua vocabolario                 | ITALIA               |                    |
| Carial averbas Chi                 | 2040004              |                    |
| Senai number SN                    | 3019991              |                    |
| Identificativo ID                  | 225                  |                    |
| NET                                | nfo                  | ]                  |
| Mobile net                         | work info            | TECNOCELL BUS      |
| Tecnoalarm Conn                    | ect Service info     |                    |
| - Opzioni                          |                      | ,<br>              |
|                                    |                      | Vocale 🖌           |
|                                    | Program              | mazione avanzata 🗌 |
|                                    | Proto                | collo TECNO OUT 🗹  |
| Accesso                            |                      | Accord compto      |
|                                    |                      | Accesso remoto     |
| Restrizioni SW Visualiz            | za + Operazioni + Mo | difica parametri   |
| Restrizioni APP Visualiz           | za + Operazioni + Mo | difica parametri   |
| Accesso installatore da tastiera 🗹 |                      |                    |
|                                    |                      | ОК                 |

#### Inserimento su aylook

Ook

Per inserire la centrale su aylook occorre compilare i seguenti campi di inserimento:

- Nome: nome con il quale verrà visualizzata la centrale;
- Modello: modello della centrale;
- Indirizzo IP: indirizzo IP della centrale;
- **Password**: Passphrase precedentemente configurata a bordo centrale;
- **PIN**: Un codice PIN valido abilitato a tutte le funzioni.

| Cen                  | trale anti-intrusione Tecnoalarm |
|----------------------|----------------------------------|
| Nome:                | Tecnoalarm                       |
| Modello:             | TecnoalarmTP888Plus 😒            |
| Tipo connessione:    | 💿 IP 🛛 💿 Seriale                 |
| Indirizzo IP:        | 192.168.5.75                     |
| Password/Passphrase: | •••••                            |
| PIN:                 | •••••                            |
|                      | Salva                            |

Sulla Tecnoalarm Ev10-50 è possibile visualizzare anche le Zone Virtuali. Tramite le azioni è possibile effettuare specifici automatismi:

| Allora |                                             |
|--------|---------------------------------------------|
| Ì      | attiva allarme sulla zona virtuale          |
|        | ripristina allarme sulla zona virtuale      |
|        | attiva manomissione sulla zona virtuale     |
|        | ripristina manomissione sulla zona virtuale |
|        | resetta la zona virtuale                    |
| 1      |                                             |

# **Centrale UTC**

| Modello integrato                   | UTC Master                                                          |
|-------------------------------------|---------------------------------------------------------------------|
| Gestione Sensori                    | Si (Allarme, Memoria Allarme, Manomissione)                         |
| Gestione Aree                       | Si (Armata, Disarmata, Memoria Allarme)                             |
| Gestione Uscite                     | Si                                                                  |
| Cancellazione memoria allarme       | Non supportata.                                                     |
| Importazione Nomi                   | Non supportata.                                                     |
| Utilizzo Multi PIN                  | Non supportato. Usare il PIN inserito in Setup.                     |
| Abilitazione Integrazione           | Abilitazione sulla scheda di rete come da manuale.                  |
| Modulo da installare sulla centrale | Scheda di rete                                                      |
| Porta Integrazione Default          | UDP 3001                                                            |
| Configurazione Particolare          | -                                                                   |
| Note                                | Supportata solo la configurazione di Security con tutti valori a 0. |

#### Abilitazione integrazione

Collegarsi alla centrale UTC via browser (consigliato Internet Explorer) e controllare che tutti i seguenti campi siano configurati correttamente come nelle seguenti schermate:

Schermata IP centrale (deve essere nella stessa classe di Aylook):

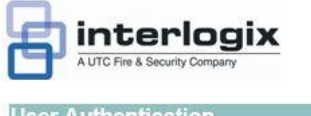

| User Authentication        |
|----------------------------|
| Home                       |
| Login                      |
| Logout                     |
| Change user details        |
| Network Setup              |
| Static address parameters  |
| Central station parameters |
| Network Receiver           |
| Email/TFTP parameters      |
| Network Probing            |

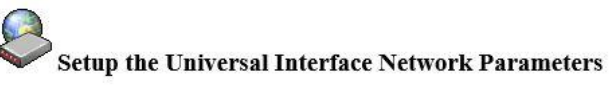

| Enter IP address:      | 192 | . 168 | . 5   | . 80  |
|------------------------|-----|-------|-------|-------|
| Enter netmask:         | 255 | . 255 | . 255 | .0    |
| Enter gateway address: | 192 | 168   | . 5   | . 254 |

Submit Reset all

# Spostarsi nel menù **"Central Station Parameters"** e aggiungere nella lista l'IP di Aylook per permettere la comunicazione sulla porta 3001 UPD:

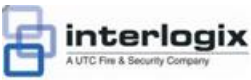

User Authentication

Change user details

<u>Home</u> Login Logout

ook

Setup the Central Station Network Parameters

#### **Alarm Reporting Central Stations**

| Station | tion IP Address |    |     | Protocol Port | Event Type | Encryption |        |      |   |
|---------|-----------------|----|-----|---------------|------------|------------|--------|------|---|
| 1       | 0               | 0  | _ 0 | . 0           | TCP 🗸      | 0          | None 🗸 | None | ~ |
| 2       | 0               | .0 | .0  | 0             | TCP 🗸      | 0          | None 🗸 | None | × |
| 3       | 0               | 0  | 0   | .0            | TCP 🗸      | 0          | None 🗸 | None | ~ |

Management Central Stations

| Network Setup                    |    |
|----------------------------------|----|
| Static address parameters        |    |
| Central station parameters       |    |
| Network Receiver                 |    |
| Email/TFTP parameters            |    |
| Network Probing                  |    |
| Panel Setup                      |    |
| SecureStream: Event ACK interval |    |
| SecureStream: Heartbeat interval |    |
| Panel physical address           |    |
| Panel security password          |    |
| Twofish Encryption key           |    |
| Firewall Setup                   |    |
| Show all rules                   |    |
| Add a new rule                   |    |
| Delete a rule                    |    |
| Utilities                        |    |
| Enable/Disable web interface     |    |
| Auto enroll                      |    |
| Restart communications           | († |
| Local event log                  |    |
| Printer event log                |    |
| CPU load                         |    |
| System uptime                    |    |
| Flash ROM version                |    |
| Restore factory defaults         | 1  |
| Reboot CPU                       | j  |
| Upload ROM image                 | 3  |

| Station IP Address |     |     | Protocol | Port | Event Type | Encryption |            |        |
|--------------------|-----|-----|----------|------|------------|------------|------------|--------|
| 4                  | 192 | 168 | 5        | 125  | UDP 🗸      | 3001       | Computer V | None 🗸 |
| 5                  | 0   | .0  | .0       | 0    | UDP 🗸      | 0          | Computer V | None 🗸 |
| 6                  | 192 | 168 | 5        | 16   | UDP 🗸      | 3001       | Computer V | None 🗸 |
| 7                  | 0   | . 0 | . 0      | .0   | UDP 🗸      | 0          | Computer V | None 🗸 |
| 8                  | 0   | 0   | 0        | 0    | UDP 🗸      | 0          | Computer V | None 🗸 |
| 9                  | 0   | .0  | .0       | .0   | UDP 🗸      | 0          | Computer V | None 🗸 |
| 10                 | 0   | 0   | 0        | 0    | UDP 🗸      | 0          | Computer V | None 🗸 |
| 11                 | 0   | .0  | 0        | .0   | UDP 🗸      | 0          | Computer V | None 🗸 |
| 12                 | 0   | .0  | 0        | 0    | UDP 🗸      | 0          | Computer V | None 🗸 |
| 13                 | 0   | 0   | 0        | 0    | UDP 🗸      | 0          | Computer V | None 🗸 |
| 14                 | 0   | 0   | 0        | 0    | UDP 🗸      | 0          | Computer V | None 🗸 |
| 15                 | 0   | 0   | 0        | 0    | UDP Y      | 0          | Computer V | None 🗸 |

Submit Reset all

Nel Menù "Network Receiver" assicurarsi di avere questi valori impostati:

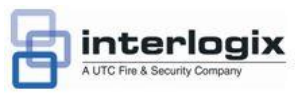

| User Authentication        |
|----------------------------|
| <u>Home</u>                |
| Login                      |
| Logout                     |
| Change user details        |
| Network Setup              |
| Static address parameters  |
| Central station parameters |
| Network Receiver           |
| Email/TFTP parameters      |
| Network Probing            |

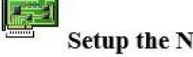

#### Setup the Network Receiver parameters

| Receiver number:         | 1                                                              |
|--------------------------|----------------------------------------------------------------|
| Line number:             | 1                                                              |
| Heartbeat interval(sec): | 150                                                            |
| Receiver version:        | ○ V1.9.0 and lower<br>● V1.9.1 - V1.9.3<br>○ V1.9.4 and higher |

Submit Reset

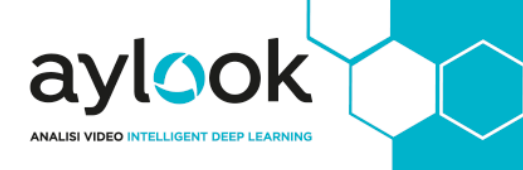

Nel Menù "Network Probing" assicurarsi di avere questi valori impostati:

| interlogix<br>A UTC Fire & Security Company | Setup Network Probing       |
|---------------------------------------------|-----------------------------|
| User Authentication                         |                             |
| Home                                        | Network Probing: • off • on |
| Login                                       |                             |
| Logout                                      | Submit Reset                |
| Change user details                         |                             |
| Network Setup                               |                             |
| Static address parameters                   |                             |
| Central station parameters                  |                             |
| Network Receiver                            |                             |
| Email/TFTP parameters                       |                             |
| Network Probing                             |                             |

Nel Menù "SecureStream: Event ACK Interval" assicurarsi di aver impostato il Timeout a 0:

| A UTC Fire & Security Company    | Setup the Event Acknowledge Timeout |
|----------------------------------|-------------------------------------|
| User Authentication              |                                     |
| <u>Home</u>                      | Timeout (sec): 0                    |
| Login                            |                                     |
| Logout                           | Submit Reset                        |
| Change user details              |                                     |
| Network Setup                    |                                     |
| Static address parameters        |                                     |
| Central station parameters       |                                     |
| Network Receiver                 |                                     |
| Email/TFTP parameters            |                                     |
| Network Probing                  |                                     |
| Panel Setup                      |                                     |
| SecureStream: Event ACK interval |                                     |
| SecureStream: Heartbeat interval |                                     |
| Panel physical address           |                                     |
| Panel security password          |                                     |
| Twofish Encryption key           |                                     |
|                                  |                                     |

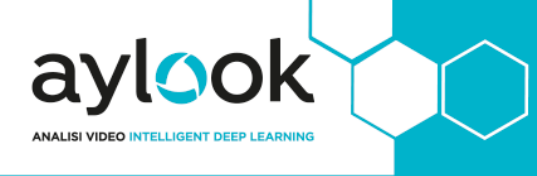

Nel Menù "SecureStream: Heartbeat interval" assicurarsi di aver impostato il Timeout a 5:

| Interlogix                       | Setup the Heartbeat Timeout              |
|----------------------------------|------------------------------------------|
| User Authentication              |                                          |
| Home                             | Heartbeat timeout: 5 • seconds O minutes |
| Login                            |                                          |
| Logout                           | Submit Reset                             |
| Change user details              |                                          |
| Network Setup                    |                                          |
| Static address parameters        |                                          |
| Central station parameters       |                                          |
| Network Receiver                 |                                          |
| Email/TFTP parameters            |                                          |
| Network Probing                  |                                          |
| Panel Setup                      |                                          |
| SecureStream: Event ACK interval |                                          |
| SecureStream: Heartbeat interval |                                          |
| Panel physical address           |                                          |
| Panel security password          |                                          |
| Twofish Encryption key           |                                          |

Impostare dal menù "Panel Physical Address" l'address sul valore 1:

| Interlogix                       | Setup the Panel Physical Address (Computer Address) |
|----------------------------------|-----------------------------------------------------|
| User Authentication              |                                                     |
| Home                             | Panel address: 1                                    |
| Login                            |                                                     |
| Logout                           | Submit Reset                                        |
| Change user details              |                                                     |
| Network Setup                    |                                                     |
| Static address parameters        |                                                     |
| Central station parameters       |                                                     |
| Network Receiver                 |                                                     |
| Email/TFTP parameters            |                                                     |
| Network Probing                  |                                                     |
| Panel Setup                      |                                                     |
| SecureStream: Event ACK interval |                                                     |
| SecureStream: Heartbeat interval |                                                     |
| Panel physical address           |                                                     |
| Panel security password          |                                                     |
| Twofish Encryption key           |                                                     |
|                                  |                                                     |

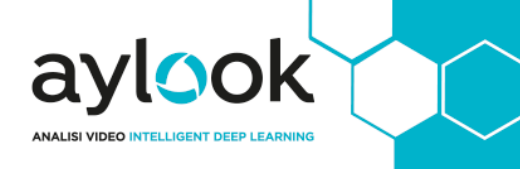

La "Security Password" di default è a zero ma può essere sostituita con altri valori:

| A UTC Fire & Security Company    | Setup the Panel Security Password |
|----------------------------------|-----------------------------------|
| User Authentication              |                                   |
| Home                             | Security password: 00 00 00 00 00 |
| Login                            |                                   |
| <u>Logout</u>                    | Submit Reset                      |
| Change user details              |                                   |
| Network Setup                    |                                   |
| Static address parameters        |                                   |
| Central station parameters       |                                   |
| Network Receiver                 |                                   |
| Email/TFTP parameters            |                                   |
| Network Probing                  |                                   |
| Panel Setup                      |                                   |
| SecureStream: Event ACK interval |                                   |
| SecureStream: Heartbeat interval |                                   |
| Panel physical address           |                                   |
| Panel security password          |                                   |
| Twofish Encryption key           |                                   |

Il campo "Twofish Encription Key" dovrebbe essere disattivato o compilato in questo modo:

| Interlogix                                                                                                    | Setup the Encryption Key                                                                                                    |
|----------------------------------------------------------------------------------------------------|----------------------------------------------------------------------------------------------------|
| User Authentication<br>Home<br>Login<br>Logout                                                                | 000         000         000         000         000         000         000         000         000         000         000         000         000         000         000         000         000         000         000         000         000         000         000         000         000         000         000         000         000         000         000         000         000         000         000         000         000         000         000         000         000         000         000         000         000         000         000         000         000         000         000         000         000         000         000         000         000         000         000         000         000         000         000         000         000         000         000         000         000         000         000         000         000         000         000         000         000         000         000         000         000         000         000         000         000         000         000         000         000         000         000         000         000         000         000         000         000 |
| Change user details<br>Network Setup<br><u>Static address parameters</u><br>Central station parameters        |                                                                                                    |
| Network Receiver<br>Email/TFTP parameters<br>Network Probing                                                  |                                                                                                    |
| Panel Setup<br>SecureStream: Event ACK interval<br>SecureStream: Heartbeat interval<br>Panel physical address |                                                                                                    |
| Panel security password<br>Twofish Encryption key                                                             |                                                                                                    |

Nota Bene: Riavviare l'unità di rete prima di aggiungere la centrale su Aylook.

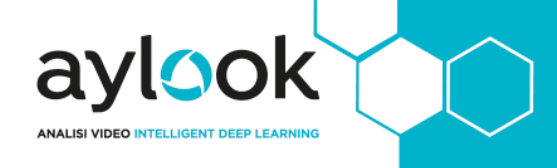

#### Inserimento su aylook

- Nome: nome con il quale verrà visualizzata la centrale;
- Modello: modello della centrale;
- Indirizzo IP: indirizzo IP della centrale;
- Password: Security Password;
- **PIN**: codice PIN inserito nel Setup della centrale.

| Nuova centrale anti-intrusione   |
|----------------------------------|
| Nome: Centrale UTC               |
| Modello: UTC Master 😒            |
| Tipo connessione: 💿 Ip 💿 Seriale |
| Indirizzo IP:                    |
| Password:                        |
| PIN:                             |
| Salva                            |